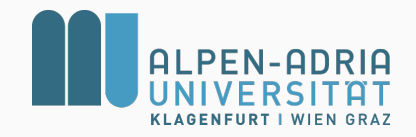

## Modeling Uncertainty - 2

Decision Supports Systems 2017/18, Lecture 05

Marko Tkalčič

Alpen-Adria-Universität Klagenfurt

MonteCarlo Simulation

Marko Tkalčič, DSS-201718-05-ModelingUncertainty-2

- Uncertain variables
  - subjective judgment / intuition
  - they follow a distribution

- Uncertain variables
  - subjective judgment / intuition
  - they follow a distribution
- how can we estimate the distribution (beside intuition)?

- Uncertain variables
  - subjective judgment / intuition
  - they follow a distribution
- how can we estimate the distribution (beside intuition)?
- using historical data
  - discrete distributions: histograms
  - continuous distribution: parametrization

### Histograms

[excel example: goals.xlsx]

- you are deciding how to bet or not on a football match
- you have historical data on how many goals were scored
  - home team
  - away team
- you want to have distributions of home goals and away goals

| Home | Away |
|------|------|
| 2    | 1    |
| 1    | 1    |
| 6    | 2    |
| 1    | 1    |
| 6    | 4    |
| 1    | 1    |
| 0    | 3    |
| 2    | 1    |
| 0    | 1    |
| 2    | 4    |
| 0    | 0    |
| 2    | 2    |
| 1    | 0    |
| 0    | 0    |
|      |      |

## Histograms

| Home | Away |
|------|------|
| 2    | 1    |
| 1    | 1    |
| 6    | 2    |
| 1    | 1    |
| 6    | 4    |
| 1    | 1    |
| 0    | 3    |
| 2    | 1    |
| 0    | 1    |
| 2    | 4    |
| 0    | 0    |
| 2    | 2    |
| 1    | 0    |
| 0    | 0    |

## Histograms

|     | Home  |      | Away  |      |
|-----|-------|------|-------|------|
| Bin | Count | р    | Count | р    |
| 0   | 87    | 0,23 | 107   | 0,28 |
| 1   | 107   | 0,28 | 150   | 0,39 |
| 2   | 94    | 0,25 | 66    | 0,17 |
| 3   | 54    | 0,14 | 33    | 0,09 |
| 4   | 22    | 0,06 | 18    | 0,05 |
| 5   | 11    | 0,03 | 3     | 0,01 |
| 6   | 3     | 0,01 | 3     | 0,01 |
| 7   | 2     | 0,01 | 0     | 0,00 |
| sum | 380   |      | 380   |      |

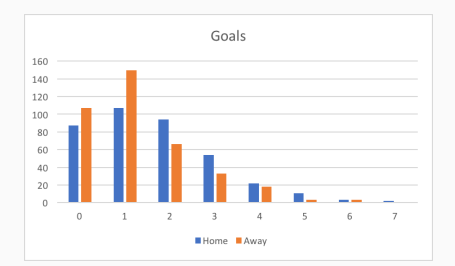

## Fitting Distributions - parametrization

 fitting distributions means finding a mathematical function that approximates well the data

## Fitting Distributions - parametrization

- fitting distributions means finding a mathematical function that approximates well the data
- we have data (measurements) as input: x
- we want to find a probability function  $f(x, \theta)$ 
  - $\theta$  is the vector of parameters

#### Fitting Distributions - parametrization

- fitting distributions means finding a mathematical function that approximates well the data
- we have data (measurements) as input: x
- we want to find a probability function  $f(x, \theta)$ 
  - $\theta$  is the vector of parameters
- example
  - we have measurements in the vector x
  - we want to know if it is normally distributed and what are the parameters heta
    - $\theta_1 = \mu \pmod{2}$
    - $\theta_2 = \sigma$  (standard deviation)
  - the probability density function (PDF) we are looking for:

$$f(x,\mu,\sigma) = \frac{1}{\sqrt{2\pi\sigma^2}} e^{-\frac{(x-\mu)^2}{2\sigma^2}}$$

[excel example: goals.xlsx]

- use built-in functions for generating distribution data
  - norm.dist()
  - poisson.dist()
  - binom.dist()
- calculate error (difference)
- play with parameters to minimize error

|     |       | Data | Fitted | Abs(Error) |
|-----|-------|------|--------|------------|
| Bin | Count | р    | р      |            |
| 0   | 87    | 0,23 | 0,21   | 0,02       |
| 1   | 107   | 0,28 | 0,33   | 0,05       |
| 2   | 94    | 0,25 | 0,25   | 0,01       |
| 3   | 54    | 0,14 | 0,13   | 0,01       |
| 4   | 22    | 0,06 | 0,05   | 0,01       |
| 5   | 11    | 0,03 | 0,02   | 0,01       |
| 6   | 3     | 0,01 | 0,00   | 0,00       |
| 7   | 2     | 0,01 | 0,00   | 0,00       |
| sum | 380   |      |        | 0,11       |

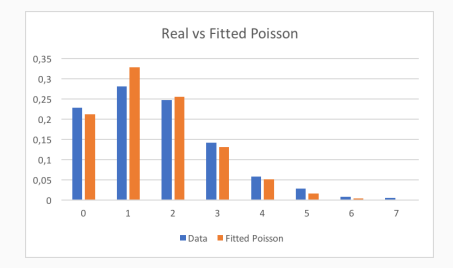

# Fitting Distributions in R

- fitting distributions usually involves 4 steps:
  - hypothesize a family of distributions
  - estimate parameters
  - evaluate the quality of fit
  - goodness-of-fit statistical test (have we chosen the right distribution?)

# Fitting Distributions in R

- fitting distributions usually involves 4 steps:
  - hypothesize a family of distributions
  - estimate parameters
  - evaluate the quality of fit
  - goodness-of-fit statistical test (have we chosen the right distribution?)
- we will use the open-source statistical program R
  - install R
  - install R Studio (the IDE)
- R is a free software environment for statistical computing and graphics.
- reference card: https://cran.r-project.org/doc/contrib/Short-refcard.pdf

## Installing R and R Studio

#### To Install R

- Open an internet browser and go to www.r-project.org.
- Click the "download R" link in the middle of the page under "Getting Started."
- Select a CRAN location (a mirror site) and click the corresponding link.
- Click on the
  - [MAC] "Download R for (Mac) OS X" link at the top of the page.
  - [Windows] "Download R for Windows" link at the top of the page.
- Click on the file containing the latest version of R under "Files."
- Do:
  - [MAC] Save the .pkg file, double-click it to open, and follow the installation instructions.
  - [Windows] Click "Download R for Windows" and save the executable file somewhere on your computer. Run the .exe file and follow the installation instructions.

#### To Install RStudio

- Go to www.rstudio.com and click on the "Download RStudio" button.
- Click on "Download RStudio Desktop."
- Click on the version recommended for your system, or
  - [MAC] the latest Mac version, save the .dmg file on your computer, double-click it to open, and then drag and drop it to your applications folder.
  - [Windows] the latest Windows version, and save the executable file. Run the .exe file and follow the installation instructions

## Setting up

- run R Studio
- create new R script: File.New File.R Script
- if an R package is missing, install it

install.packages('fitdistrplus')

run the script line-by-line

we will be using the fitdistrplus package

install.packages('fitdistrplus')

- the main function for fitting is fitdist()
  - https://www.rdocumentation.org/packages/fitdistrplus/versions/1.0-8/topics/fitdist
  - https://www.r-project.org/conferences/useR-2009/slides/Delignette-Muller+Pouillot+Denis.pdf

# load needed packages
library('xlsx')
library('fitdistrplus')

# load needed packages

library('xlsx')
library('fitdistrplus')

# set working directory

setwd('/Users/markot/work/teaching/2017-18\_AAU\_DecisionSupportSystems/LectureNotes/05\_ModelingUncertainty-2/code')

```
# load needed packages
library('xlsx')
library('fidistrplus')
# set working directory
setwd('/Users/markot/work/teaching/2017-18_AAU_DecisionSupportSystems/LectureNotes/05_ModelingUncertainty-2/code')
```

```
# load data rrom excel
raw_data <- read.xlsx('all-euro-data-2016-2017.xls', sheetIndex = 1)
x <- raw_data$FTHG</pre>
```

```
# visual inspection
hist(x)
```

```
library('xlsx')
library('fitdistrplus')
setwd('/Users/markot/work/teaching/2017-18_AAU_DecisionSupportSystems/LectureNotes/05_ModelingUncertainty-2/code')
raw_data <- read.xlsx('all-euro-data-2016-2017.xls', sheetIndex = 1)</pre>
x <- raw data$FTHG
hist(x)
descdist(x, discrete = FALSE)
```

- Kurtosis is a measure of whether the data are heavy-tailed or light-tailed relative to a normal distribution.
  - high kurtosis = data has heavy tails (outliers)
  - low kurtosis = data has light tails

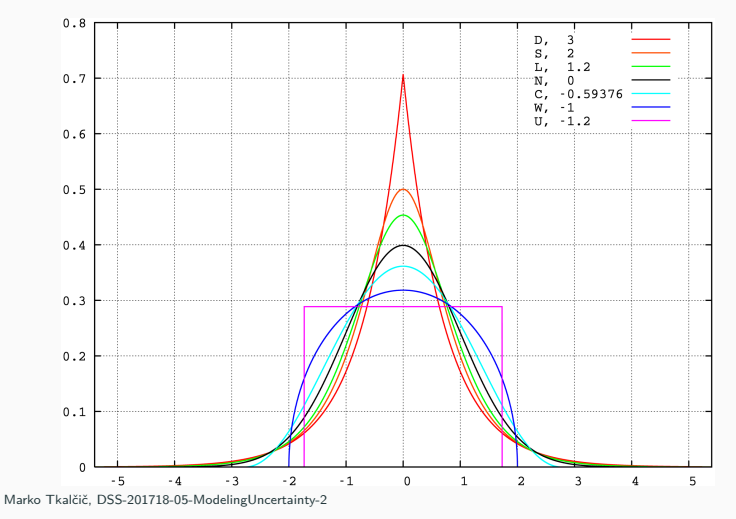

# Cullen Frey Graph

• Skewness is a measure of the asymmetry of the distribution

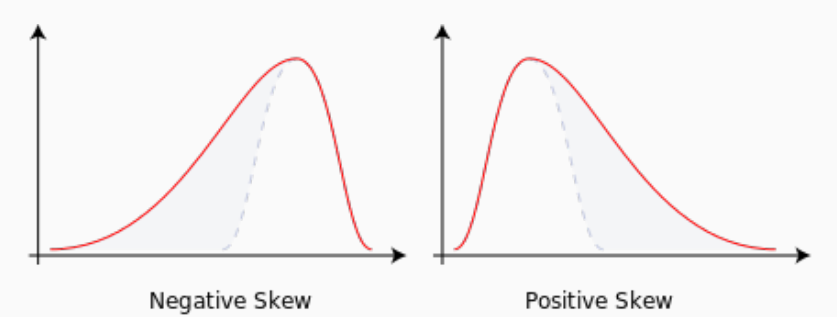

## **Cullen Frey Graph**

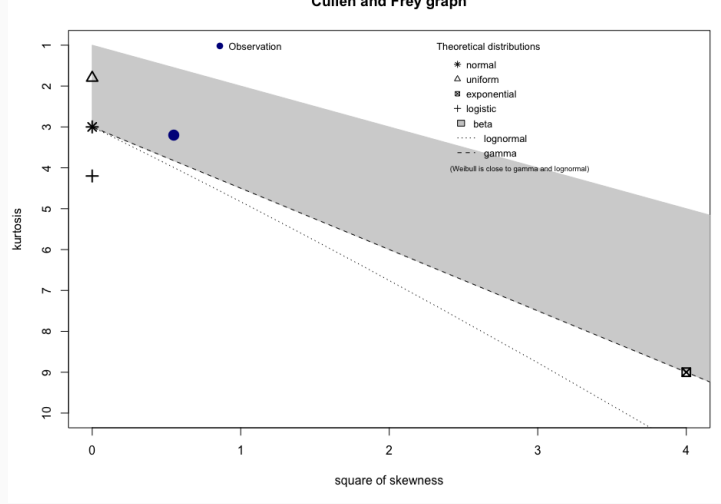

#### Cullen and Frey graph

```
library('xlsx')
library('fitdistrplus')
setwd('/Users/markot/work/teaching/2017-18_AAU_DecisionSupportSystems/LectureNotes/05_ModelingUncertainty-2/code')
raw_data <- read.xlsx('all-euro-data-2016-2017.xls', sheetIndex = 1)</pre>
x <- raw_data$FTHG
hist(x)
descdist(x, discrete = FALSE)
fit.nbinom <- fitdist(x, "nbinom", method = 'mme')</pre>
summary(fit.nbinom)
plot(fit.nbinom)
```

## Summary and Plot of Negative Binomial Fit

| Fitting of the o | distribution | ' nbin | om ' by ma | tching | moments  |
|------------------|--------------|--------|------------|--------|----------|
| Parameters :     |              |        |            |        |          |
| estimate         |              |        |            |        |          |
| size 24.001629   |              |        |            |        |          |
| mu 1.597368      |              |        |            |        |          |
| Loglikelihood:   | -608.0674    | AIC:   | 1220.135   | BIC:   | 1228.015 |

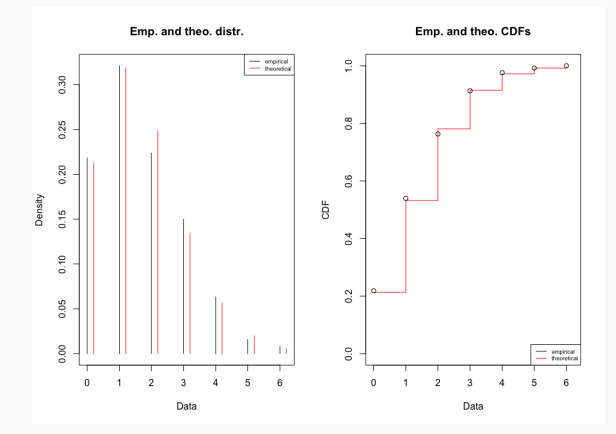

```
librarv('xlsx')
librarv('fitdistrplus')
setwd('/Users/markot/work/teaching/2017-18_AAU_DecisionSupportSystems/LectureNotes/05_ModelingUncertainty-2/code')
raw data <- read.xlsx('all-euro-data-2016-2017.xls', sheetIndex = 1)</pre>
x <- raw data$FTHG
hist(x)
descdist(x, discrete = FALSE)
fit.nbinom <- fitdist(x, "nbinom", method = 'mme')</pre>
summary(fit.nbinom)
plot(fit.nbinom)
fit.beta <- fitdist(x/max(x), "beta", method = 'mme')</pre>
summary(fit.beta)
plot(fit.beta)
fit.pois <- fitdist(x, "pois", method = 'mme')</pre>
summary(fit.pois)
plot(fit.pois)
cdfcomp(list(fit.pois, fit.nbinom), legendtext = c("poisson", "negative binomial"))
```

## Comparison of fits - cdfcomp()

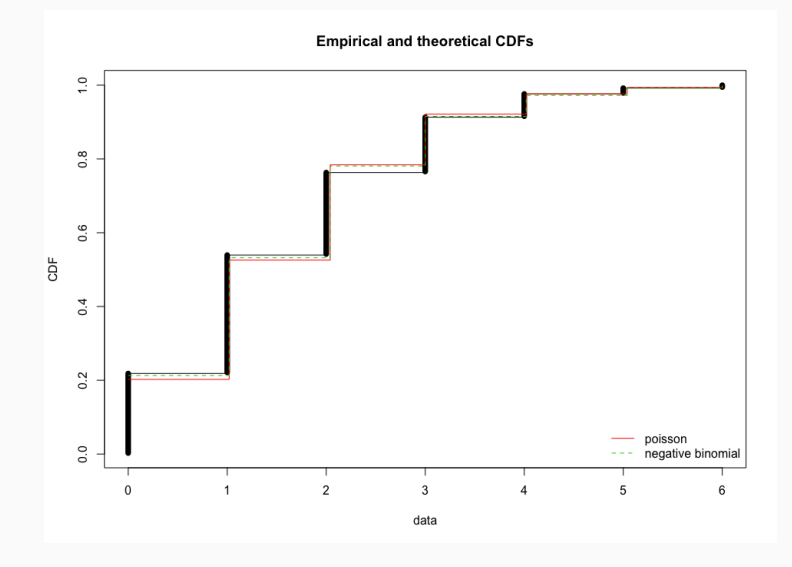

## **Finding Historical Data**

- there are several resources for finding historical data
- data science repositories/competitions
  - Kaggle
  - KDD Cups
- financial data sources
- social media crawling

## **Finding Historical Data**

- there are several resources for finding historical data
- data science repositories/competitions
  - Kaggle
  - KDD Cups
- financial data sources
- social media crawling
- Some repositories:
  - http://www.dataonthemind.org/data-resources/datasets
  - https://data.europa.eu/euodp/data/

MonteCarlo Simulation

### Monte Carlo Simulation

- often, many factors are subject to uncertainty
- if there are too many, the decision tree becomes a bushy mess

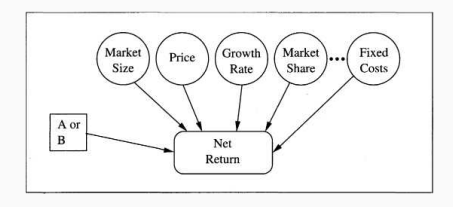

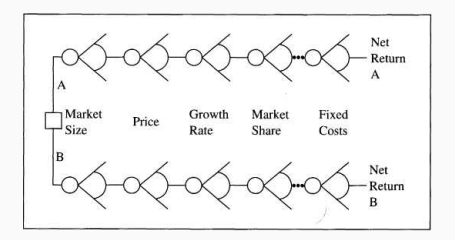

#### Monte Carlo Simulation

- often, many factors are subject to uncertainty
- if there are too many, the decision tree becomes a bushy mess

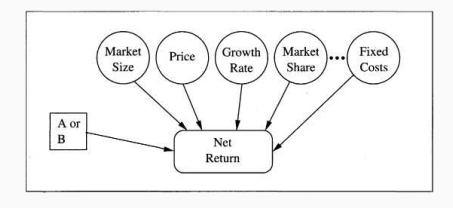

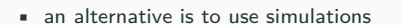

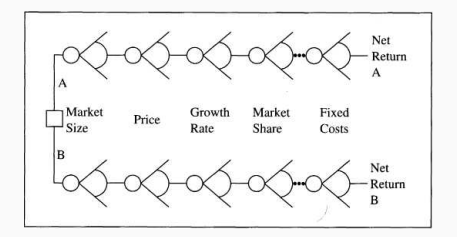

## Monte Carlo Simulation

- Monte Carlo Simulations (or Monte Carlo experiments) are a broad class of computational algorithms that rely on repeated random sampling to obtain numerical results.
- Their essential idea is using randomness to solve problems that might be deterministic in principle.
- they are based on the Law of Large Numbers:
  - the average of the results obtained from a large number of trials should be close to the expected value, and will tend to become closer as more trials are performed.

- 1. Define a domain of possible inputs
  - define the variables
  - assess their distribution

- 1. Define a domain of possible inputs
  - define the variables
  - assess their distribution
- 2. Generate inputs randomly from a probability distribution over the domain

- 1. Define a domain of possible inputs
  - define the variables
  - assess their distribution
- 2. Generate inputs randomly from a probability distribution over the domain
- 3. Perform a deterministic computation on the inputs

- 1. Define a domain of possible inputs
  - define the variables
  - assess their distribution
- 2. Generate inputs randomly from a probability distribution over the domain
- 3. Perform a deterministic computation on the inputs
- 4. Aggregate the results

#### Soft Pretzel Example

Soft Pretzels Having just completed your degree in business, you are eager to try your skills as an entrepreneur by marketing a new pretzel that you have developed. You estimate that you should be able to sell them at a competitive price of 50 cents each. The potential market is estimated to be 100,000 pretzels per year. Unfortunately, because of a competing product, you know you will not be able to sell that many. After careful research and thought, you conclude that the following model of the situation captures the relevant aspects of the problem: Your new pretzel might be a hit, in which case it will capture 30% of the market in the first year. On the other hand, it may be a flop, in which case the market share will be only 10%. You judge these outcomes to be equally likely. Being naturally cautious, you decide that it is worthwhile to bake a few pretzels and test market them. You bake 20, and in a taste test against the competing product, 5 out of 20 people preferred your pretzel. Given these new data, what do you think the chances are that your new pretzel is a hit? The following analysis is one way that you might analyze the situation.

- 1. Define a domain of possible inputs
  - market size estimation : normal M=100000 SD=10000
  - market share estimation: discrete distribution
    - 16%: p = 0.15
    - 19%: p = 0.35
    - 25%: p = 0.35
    - 28%: p = 0.15
  - price: 0,50 EUR
  - variable cost per pretzel: uniform distribution 0,08 0,12 EUR
  - fixed costs: normal M=8000 EUR, SD=500 EUR

- 1. Define a domain of possible inputs
  - market size estimation : normal M=100000 SD=10000
  - market share estimation: discrete distribution
    - 16%: p = 0.15
    - 19%: p = 0.35
    - 25%: p = 0.35
    - 28%: p = 0.15
  - price: 0,50 EUR
  - variable cost per pretzel: uniform distribution 0,08 0,12 EUR
  - fixed costs: normal M=8000 EUR, SD=500 EUR
- 2. Generate inputs randomly from a probability distribution over the domain

- 1. Define a domain of possible inputs
  - market size estimation : normal M=100000 SD=10000
  - market share estimation: discrete distribution
    - 16%: p = 0.15
    - 19%: p = 0.35
    - 25%: p = 0.35
    - 28%: p = 0.15
  - price: 0,50 EUR
  - variable cost per pretzel: uniform distribution 0,08 0,12 EUR
  - fixed costs: normal M=8000 EUR, SD=500 EUR
- 2. Generate inputs randomly from a probability distribution over the domain
- 3. Perform a deterministic computation on the inputs
  - net return:

 $netreturn = (size \cdot share) \cdot (price - variablecost) - fixedcost$ 

- 1. Define a domain of possible inputs
  - market size estimation : normal M=100000 SD=10000
  - market share estimation: discrete distribution
    - 16%: p = 0.15
    - 19%: p = 0.35
    - 25%: p = 0.35
    - 28%: p = 0.15
  - price: 0,50 EUR
  - variable cost per pretzel: uniform distribution 0,08 0,12 EUR
  - fixed costs: normal M=8000 EUR, SD=500 EUR
- 2. Generate inputs randomly from a probability distribution over the domain
- 3. Perform a deterministic computation on the inputs
  - net return:

 $netreturn = (size \cdot share) \cdot (price - variablecost) - fixedcost$ 

4. Aggregate the results

[excel example: MonteCarlo.xlsx]

- 2. Generate inputs randomly from a probability distribution over the domain
  - Market Proportion =VLOOKUP(RAND();\$A\$10:\$B\$13;2)
  - Market Size =NORM.INV(RAND();\$C\$5;\$C\$6)
  - Variable Cost =\$D\$7+RAND()\*(\$D\$8-\$D\$7)
  - fixed cost =NORM.INV(RAND();\$E\$5;\$E\$6)

4. Aggregate the results

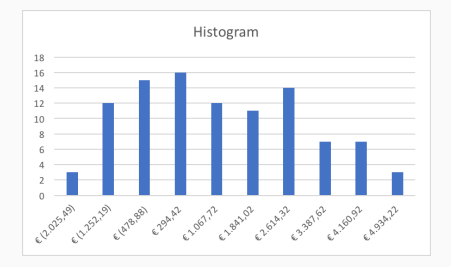

shows the uncertainty of the payoffs

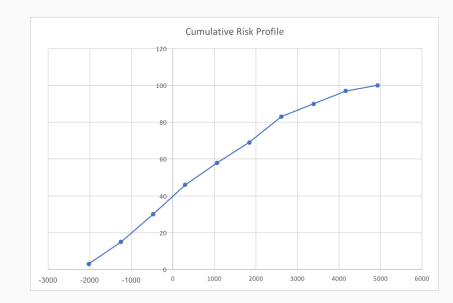

- 40/100 cases with negative net profit
- visual comparison of histograms of two risky projects is better than the comparison of estimated values

#### Monte Carlo Simulations with other software

- doing MonteCarlo simulations with spreadsheets by hand:
  - intuitive, under control
  - limited
- other software has dedicated libraries
  - R: http://www.stat.ufl.edu/archived/casella/ShortCourse/MCMC-UseR.pdf
  - Excel add-ons: @RISK
  - other: Fluka, Grant4, MCNP

Part of the material has been taken from the following sources. The usage of the referenced copyrighted work is in line with fair use since it is for nonprofit educational purposes.

- Robert Clemen, Making Hard Decisions, 2nd Edition, 1996, Brooks Cole Publishing
- https://en.wikipedia.org/wiki/Law\_of\_large\_numbers
- https://dinyarblog.wordpress.com/2010/01/24/fitting-and-plotting-withgnuoctave/
- https://hbr.org/2014/09/to-make-better-decisions-combine-datasets
- https://hbr.org/2011/09/learning-to-live-with-complexity
- https://cran.r-project.org/doc/contrib/Ricci-distributions-en.pdf
- https://www.datacamp.com/community/tutorials/r-tutorial-read-excel-into-r
- https://en.wikipedia.org/wiki/Skewness
- https://en.wikipedia.org/wiki/Kurtosis